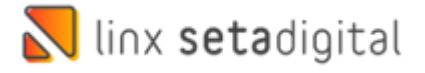

## Entrada das Mercadorias Na Santa Lolla Sem Pedido

## Realizando Lançamento Sem Pedido Via Importação do XML

Caso não localize o pedido conforme o passo a passo do **Material Entrada das Mercadorias Na Santa Lolla** realize o procedimento abaixo:

Antes de dar sequência no próximo passo vamos baixar o XML no portal do Sefaz Acesse o seu navegador e busque por **"Consulta NFe"** e clique no link **Consultar NF-e** conforme abaixo:

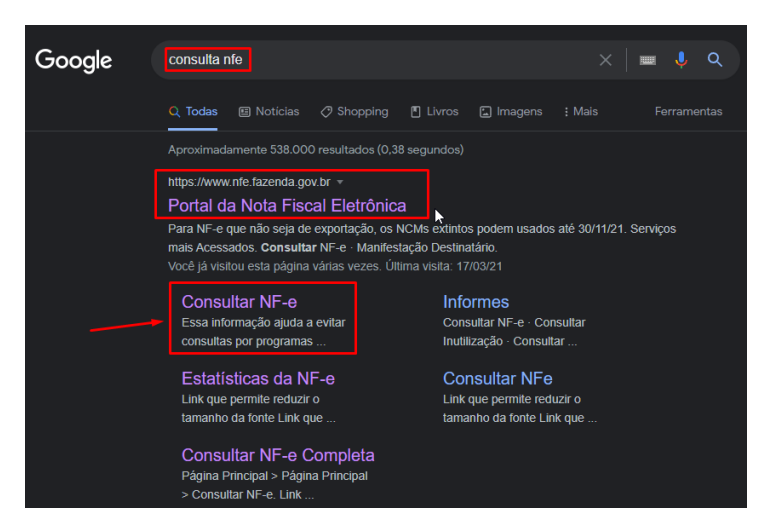

Informe a **chave da NF-e**, marque a caixa "**Não sou um robô**" e clique em **Continuar**:

| <u> </u>             |                                | CORONAVÍRUS (COVID-19)            | Simplifique!                      | Participe        | Acesso à informação         | Legislação                                                                 | Canais 😵                                                                   |
|----------------------|--------------------------------|-----------------------------------|-----------------------------------|------------------|-----------------------------|----------------------------------------------------------------------------|----------------------------------------------------------------------------|
| 112-                 |                                |                                   |                                   | nhega a NF-e Ser | viços Legislação Documentos | Downloads Área Re                                                          | estrita Documentos e                                                       |
| NJ-FL                | B                              | Q                                 |                                   |                  |                             |                                                                            |                                                                            |
| 15                   | 1                              | 001110001 7 7                     |                                   |                  | 0                           | Estatísticas                                                               | da NF-e                                                                    |
|                      | NOTA FISC                      | AL ELETRÔNICA                     | 0001                              |                  |                             | NF-e Autorizad                                                             | ias                                                                        |
|                      |                                |                                   |                                   |                  |                             | Número de Em                                                               | niesoras                                                                   |
| Serviços             | Legislação                     | Documentos D                      | ownloads                          |                  |                             | 2,008 milhões                                                              | 1330163                                                                    |
| stá agui Página Prin | cipal > Servicos > Consultar I | IF-e                              |                                   |                  |                             |                                                                            | <u> saiba m</u>                                                            |
|                      |                                |                                   |                                   |                  | A - A+                      |                                                                            |                                                                            |
|                      |                                |                                   |                                   |                  |                             |                                                                            | Bu                                                                         |
| Consultar NF-e       |                                |                                   |                                   |                  |                             | 0                                                                          |                                                                            |
|                      |                                |                                   |                                   |                  |                             | Area Re                                                                    | estrita                                                                    |
|                      |                                |                                   |                                   |                  |                             |                                                                            |                                                                            |
|                      | Chave de                       | Acesso da NE-e                    |                                   |                  |                             | 🖂 Central                                                                  | de Atendimento                                                             |
| -                    | Chave de                       | Acesso da NF-e                    |                                   |                  |                             | Central<br>? Pergunt                                                       | de Atendimento                                                             |
| -                    | Chave de                       | Acesso da NF-e                    |                                   |                  |                             | Central Pergunt                                                            | de Atendimento<br>as Frequentes                                            |
| -                    |                                | Acesso da NF-e                    | 2                                 |                  |                             | Central<br>Pergunt<br>Portais e                                            | de Atendimento<br>as Frequentes<br>e Secretarias                           |
| -                    |                                | Acesso da NF-e<br>Não sou um robô | reCAPTCHA                         |                  |                             | Central Central Pergunt Portais estadua                                    | de Atendimento<br>as Frequentes<br>e Secretarias<br>ais da NF-e            |
| -                    |                                | Acesso da NF-e<br>Não sou um robô | reCAPTCHA<br>Privacidade - Termos |                  |                             | Central Central Pergunt Portais estadua Selecione                          | de Atendimento<br>as Frequentes<br>e Secretarias<br>ais da NF-e            |
| -                    |                                | Acesso da NF-e<br>Não sou um robô | reCAPTOHA<br>Privacidade - Termos |                  |                             | Central Central Pergunt Portais e Portais Estadua Selecione Secretarias de | de Atendimento<br>as Frequentes<br>e Secretarias<br>ais da NF-e<br>Fazenda |

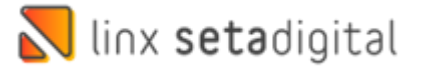

Após isso clique em Download do documento, selecione o **certificado digital** referente a loja caso seja a primeira vez e após isso clique em ok para realizar o Download:

| BRASIL                                                                                |                                                                                   | C Para fat<br>Clique e<br>Clique e<br>TA FISCA     | ter o download é necessári                | o possuir um certific<br>oad. | ado digital. |   |
|---------------------------------------------------------------------------------------|-----------------------------------------------------------------------------------|----------------------------------------------------|-------------------------------------------|-------------------------------|--------------|---|
| Serviços                                                                              | Legis                                                                             | lação Docum                                        | entos Downloads                           |                               |              |   |
| é está aquic Págin                                                                    | a Principal > Serviços                                                            | > Consultar NP-e                                   |                                           |                               | A            | 1 |
| Consultar N                                                                           | a Principal > Serviços<br>F−e                                                     | > Consultar NP-e                                   |                                           |                               | Α-           | 1 |
| Consultar N<br>Nova Consul<br>Dados da NFo                                            | a Principal > Serviços<br>E-e<br>ta Consulta C<br>2                               | Completa* Downlo                                   | ad do documento*                          | ver certificado digital.      | <b>A</b> -   | 1 |
| Consultar N<br>Nova Consul<br>Dados da NFO<br>Natureza da op                          | a Principal > Serviços<br>ta Consulta C<br>e<br>eração                            | Completa* Downlo                                   | rad do documento* Requ<br>Chave de acesso | ver certificado digital.      | <u>A.</u>    |   |
| Consultar N<br>Nova Consul<br>Dados da NFo<br>Natureza da op<br>VENDA DE ME           | a Principal > Serviços<br>E-e<br>ta Consulta C<br>e<br>eração<br>RCADORIA         | Completa* Downlo<br>Tipo da operação<br>1 - Saída  | rad do documento* Required                | uer certificado digital.      | <u>k-</u>    |   |
| Consultar N<br>Nova Consul<br>Dados da NFo<br>Natureza da op<br>VENDA DE ME<br>Modelo | a Principal > Serviços<br>Te<br>ta Consulta C<br>e<br>eração<br>RCADORIA<br>Série | Completa* Downlo Tipo da operação 1 - Saída Número | chave de acesso<br>Data/Hora da emis      | ver certificado digital.      | <u>A</u> .   |   |

Clique na Área de trabalho e clique em Salvar:

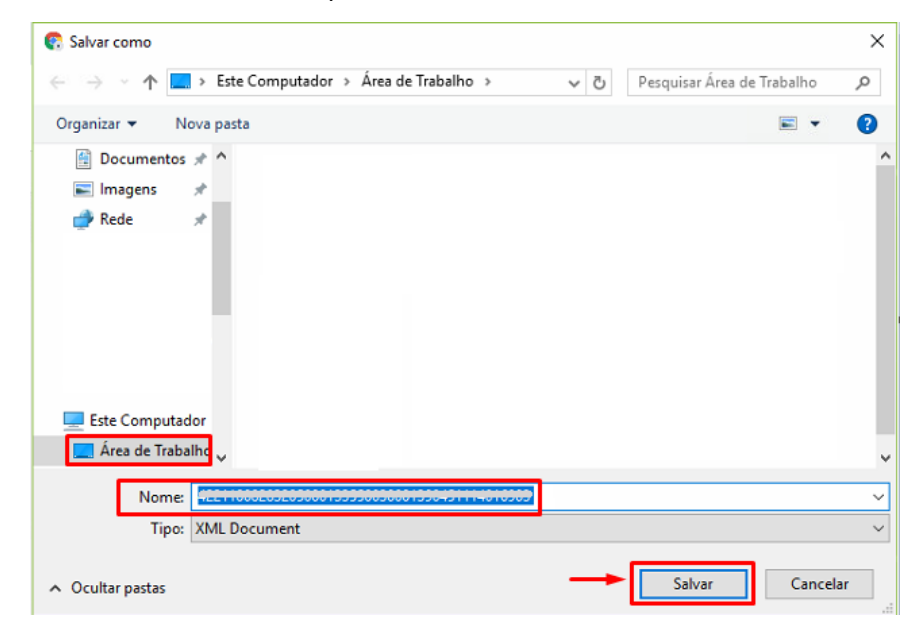

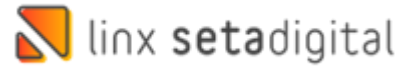

Acesse agora o Retaguarda > Compras > Lançamento das notas, em seguida no item **importar XML** escolha **Sem Pedido e selecione o XML que foi** baixado clicando na Lupa:

| 🔣 Lançamento das            | ; notas          |                   |                  |                    |         |           |                |         |         |             |               |         |       |       | # Esto       | u com Du        | ívida!     | Log      |
|-----------------------------|------------------|-------------------|------------------|--------------------|---------|-----------|----------------|---------|---------|-------------|---------------|---------|-------|-------|--------------|-----------------|------------|----------|
| Novo Lançamento —           |                  |                   |                  |                    |         |           |                |         |         |             |               |         |       |       |              |                 |            |          |
| ▶ Com Pedido                | Código           |                   | Pedido           |                    |         | Tipo I    | Entrada        |         | 10      | - COMPRA E  | E MERCADO     | ORIAS   |       |       |              |                 | C          | κ.,      |
| ▶ <u>S</u> em Pedido        | Nota Fiscal      |                   | Série            |                    |         | Chave     | e NF-e /       | mporta  | r       |             |               |         |       |       |              |                 | C          | K.       |
| Importar XML ——             | Modelo           |                   |                  | -                  |         | Forne     | cedor *        |         |         |             |               |         |       |       |              |                 | C          | κ.,      |
| ▶ Com Pedido                | Tipo Doc. 2-N    | Nota Fiscal Impre | ssa              | -                  |         | Plano     | Contas         |         |         |             |               |         |       |       |              |                 | C          | 4        |
| Sem Redido                  | Emissão 30/      | /05/2022          | Entrega 3        | 0/05/2022          |         | Fatura    | ar para        |         | 01      | -           |               |         |       |       |              |                 | C          | 4        |
| Acões                       |                  |                   |                  |                    |         | Tipo l    | .ançame        | nto *   | CS      | OSN - Lança | r com enfoq   | ue do 🖣 | ·     |       |              |                 |            |          |
| N E4 Abaia                  |                  |                   |                  |                    |         | Tipo I    | rete           |         | 9 -     | Sem Ocorrê  | ncia de Trans | porte   | ·     |       |              |                 |            |          |
| F5-Salvar                   | Des dute Des si  |                   |                  | C 1                | 1       | 2/6       | Chan C         |         |         | Tatal       | Base Calc.    | Aliq.   | Valor | Aliq. | /-1 I: E     | ase Calc.       | Valor      |          |
| F7 Cancelar                 | Produto Descri   | içao              |                  | Cor                | vcm (   | J/Csosr   | Crop L         | uant. U | nitario | o lotal     | ICMS          | Icms    | lcms  | lpi   | valor ipi    | ST              | Icms ST    | 1        |
| h Friedule                  |                  |                   |                  |                    |         |           |                |         |         |             |               |         |       |       |              |                 |            |          |
| P Excluir                   |                  |                   |                  |                    |         |           |                |         |         |             |               |         |       |       |              |                 |            |          |
| ▶ Imprimir Espeino          |                  |                   | mportação d      | e XML              |         |           |                |         |         |             |               |         |       |       |              |                 |            |          |
| Imprimir E <u>t</u> iquetas |                  |                   | Digite a chave o | da NF-e para baixa | ar o XM | L ou sele | cione o i      | rauivo  | XML i   | á baixado.  |               |         |       |       |              |                 |            |          |
| Emitir NF Própria           |                  |                   |                  |                    |         |           |                |         | ,       |             |               |         |       |       |              |                 |            |          |
| Clonar Entrada              |                  | 0                 | have NF-e        |                    |         |           |                |         |         |             |               |         |       |       |              |                 |            |          |
| ▶ Transferir                |                  | A                 | rauivo XML       |                    |         |           |                |         |         |             | C             | 2       |       |       |              |                 |            |          |
| Rateio de Despesas          |                  |                   |                  |                    |         |           |                |         |         |             | _             |         |       |       |              |                 |            |          |
| Fechar                      |                  |                   |                  |                    | )k      |           | <u>C</u> ancel | ar      |         |             |               |         |       |       |              |                 |            |          |
|                             |                  |                   |                  |                    |         |           |                |         |         |             |               |         |       |       |              |                 |            |          |
|                             |                  |                   |                  | · · · · ·          |         |           |                |         |         |             |               |         |       |       |              |                 |            | <u> </u> |
|                             | Valores totais   | Demonstra         | 1                |                    |         |           |                |         |         |             |               |         |       | Ad    | licionar Ite | m 🕨 <u>R</u> en | nover Item | n        |
|                             | valores totals   | Pagamentos        |                  |                    |         |           |                |         |         |             |               |         |       |       |              |                 |            | -        |
|                             | Base do ICMS     |                   | 0,00             | Créd. ICMS SN      | *       |           | 0,00           | Obse    | ervaçô  | čes         |               |         |       |       |              |                 |            |          |
|                             | Valor do ICMS    |                   | 0,00             | Frete (+) *        |         |           | 0,00           |         |         |             |               |         |       |       |              |                 |            | -        |
|                             | Base Subst. Trib | ut.               | 0,00             | Desconto (-)*      |         |           | 0,00           |         |         |             |               |         |       |       |              |                 |            |          |
|                             | Valor Subst.Trib | ut.               | 0,00             | Outras Desp. (-    | +)*     |           | 0,00           |         |         |             |               |         |       |       |              |                 |            |          |
|                             | Base PIS/COFIN   | 4S                | 0,00             | Seguro (+) *       |         |           | 0,00           |         |         |             |               |         |       |       |              |                 |            |          |
|                             | Valor do PIS     |                   | 0,00             | Número de lte      | ns:     |           |                |         |         |             |               |         |       |       |              |                 |            |          |
|                             | Valor da COFIN   | S                 | 0,00             | Quantidade To      | tal:    |           |                |         |         |             |               |         |       |       |              |                 |            |          |
|                             | Valor do Impos   | to Import.        | 0,00             | Valor dos Prod     | utos    |           | 0,00           |         |         |             |               |         |       |       |              |                 | _          |          |
|                             | Valor do IPI *   |                   | 0,00             | Valor Total da N   | lota    |           | 0,00           |         |         |             |               |         |       |       |              |                 |            | Ŧ        |
|                             |                  |                   |                  |                    |         |           |                |         |         |             |               |         |       |       |              |                 |            |          |

Pode ocorrer do item do xml não vir o vínculo por questão de não vir o **código de barras** no xml, sendo necessário realizar a **divisão dos itens:** 

| ▶ F8 - C <u>o</u> ncluir     | Ok | SetaERP | Referência  | Descrição                       | NCM          | O/CST     | UN     | Quant.     | Valor Unitário | Valor |
|------------------------------|----|---------|-------------|---------------------------------|--------------|-----------|--------|------------|----------------|-------|
| 🕨 Ajuda                      | ~  |         | 4018.MI2805 | 0283.1736.0345.036DSAPATO COURO | 64039990     | 000       | PR     | 21,00      | 71,4000        |       |
| ▶ <u>C</u> ancelar           |    |         |             |                                 |              |           |        |            |                |       |
| Item Selecionado             |    |         |             |                                 |              |           |        |            |                |       |
| ▶ F2 - <u>A</u> grupar Itens |    |         |             |                                 |              |           |        |            |                |       |
| F3 - Vincular                |    |         |             |                                 |              |           |        |            |                |       |
| F4 - Dividir Item            |    |         |             |                                 |              |           |        |            |                |       |
| F6 - <u>R</u> etirar Vínculo |    |         |             |                                 |              |           |        |            |                |       |
| F7 - Nova cor                |    |         |             |                                 |              |           |        |            |                |       |
| Desfazer Agrupamento         |    |         |             |                                 |              |           |        |            |                |       |
| Ações                        |    |         |             |                                 |              |           |        | _          |                | _     |
| Recarregar Nota              |    |         |             | Dividir item                    |              |           |        |            |                |       |
| ▶ Desfazer <u>Ú</u> ltima    |    |         |             | Cancelar 6                      | ne a quantio | dade para | o iten | n selecior | nado:          |       |
|                              |    |         |             |                                 |              |           |        |            |                |       |

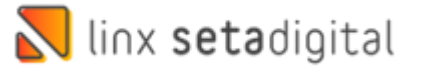

Em seguida realize o **vínculo** e informe as **quantidades por grade**, sempre vincular ao produto com cadastro da coleção atual, pois uma vez vinculado esse produto ficara errado.

| N Importação de iten                                                                                                    | s da nota fis | Cadastro de F                      | Produtos                                                                                                    | 63                                                                                                    |                            |   |                                                                                                    |                                   |        |
|----------------------------------------------------------------------------------------------------|---------------|------------------------------------|----------------------------------------------------------------------------------------------------|----------------------------------------------------------------------------------------------------|----------------------------|---|----------------------------------------------------------------------------------------------------|-----------------------------------|--------|
| ▶ F8 - Concluir                                                                                                    | Ok SetaER     | F2 - Pedido                        | Informações Princip                                                                                                    | pais (F6)                                                                                                    |                            |   | Quantidade total 6                                                                                                    | Restante                          | 0      |
| Ajuda                                                                                                    |               | ▶ E3-Novo                          | Código                                                                                                    | 038973 Q                                                                                                    |                            |   | quantita a contra contra |                                   |        |
| <ul> <li>Çancelar</li> <li>Item Selecionado</li> <li>F2 - Agrupar Itens</li> <li>F3 - Vincular</li> <li>F4 - Dividir Item</li> <li>F6 - Betirar Vinculo</li> <li>F7 - Nova cor</li> <li>Desfazer Agrupamento</li> <li>Ações</li> <li>Recarregar Nota</li> <li>Desfazer Última</li> </ul> | <b>-</b>      | F5-Şalvar<br>F7-Çancelar<br>F⊄char | Descrição *<br>Cor<br>Marca<br>Fornecedor<br>Departamento<br>Grupo<br>Subgrupo<br>Grade<br>Coleção<br>Linha<br>Complemento<br><b>Outras Informações</b><br>Unidade<br>Referência<br>Comissões %<br>Status de Giro<br>Tipo de Mercadoria<br>Origem | SCARPIN COURO PE<br>000010 - MIX<br>000009 - SANTA LOL<br>80000401 - INDUSTR<br>000012 - CALÇADOS<br>000022 - SCARPIN<br>000008 - ESTAMPAD<br>33 A0 40<br>INVERNO 1 2022<br>SLS<br>0283.1736.0345<br>(F6)<br>PR<br>0283.1736.0345.038E<br>1297399<br>00 - Mercadoria pl<br>00 - Mercadoria pl<br>4039000 | LICA SOFT LIME             |   | Tamanho* Quantidad<br>35 2<br>36 3<br>37 2                                                                                                    | Código de barras<br>SEM GTIN<br>2 |        |
|                                                                                                    |               |                                    | CEST                                                                                                    | 04033330                                                                                                    | a                          |   | Custos Calculados -                                                                                                    |                                   |        |
|                                                                                                    |               |                                    | FCI                                                                                                    |                                                                                                    |                            |   | Custo Aguisição                                                                                                    |                                   | 71 40  |
|                                                                                                    |               | -                                  | Custos (F6)                                                                                                    |                                                                                                    |                            | _ |                                                                                                    |                                   | 11,10  |
| Divergente                                                                                                    |               |                                    | Custo Bruto                                                                                                    | 71.40                                                                                                    | lni %                      |   | Markup %                                                                                                    |                                   | 179 97 |
| - oneigene                                                                                                    |               |                                    | Descontos %                                                                                                    |                                                                                                    | Frete %<br>Crédito Icms -% |   | Preço de Venda                                                                                                    |                                   | 199,90 |

Para finalizar é importante conferir pagamentos, data de entrega e clica em F5-Salvar.

Edição e Revisão: Luan P. Ramalho 30/05/2022